## Accéder à l'Espace Numérique de Travail

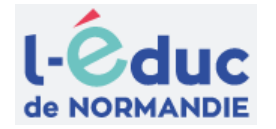

۲

## J'accède aux services numériques **1** <u>1ère connexion : Modifier son mot de passe</u> des établissements scolaires Je simplifie mes accès avec FranceConnect Utiliser le lien inscrit sur la notification pdf que vous avez reçue par S'identifier avec FranceConnect mail ou papier -ce que FranceConnect? -01https://educonnect.education.gouv.fr/ J'utilise mes identifiants EduConnect Identifiant Saisissez un identifiant Entrez votre identifiant et votre mot de passe puis Se connecter Mot de passe Saisissez un mot de passe Modifier votre mot de passe Se connecter **Accéder** à l'ENT Se connecter sur <a href="https://www.l-educdenormandie.fr/">https://www.l-educdenormandie.fr/</a> Cliquer sur "Accéder à l'ENT" en haut à droite duc P. 1. Sélectionner votre profil "Élève ou Parent" 俞 2. Sélectionner votre niveau "Lycée" puis Se connecter

Une nouvelle fenêtre s'ouvre avec le fil de nouveautés

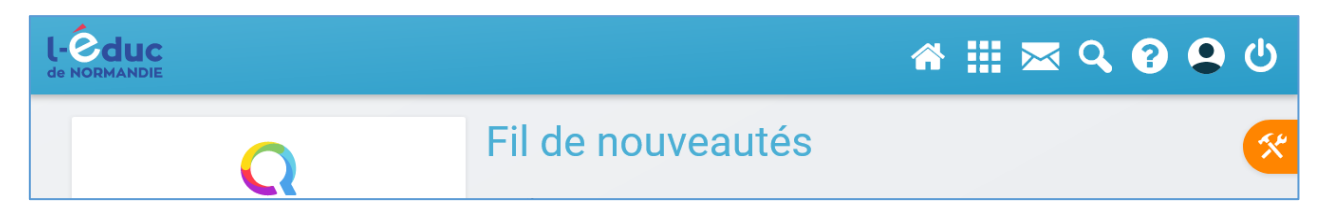

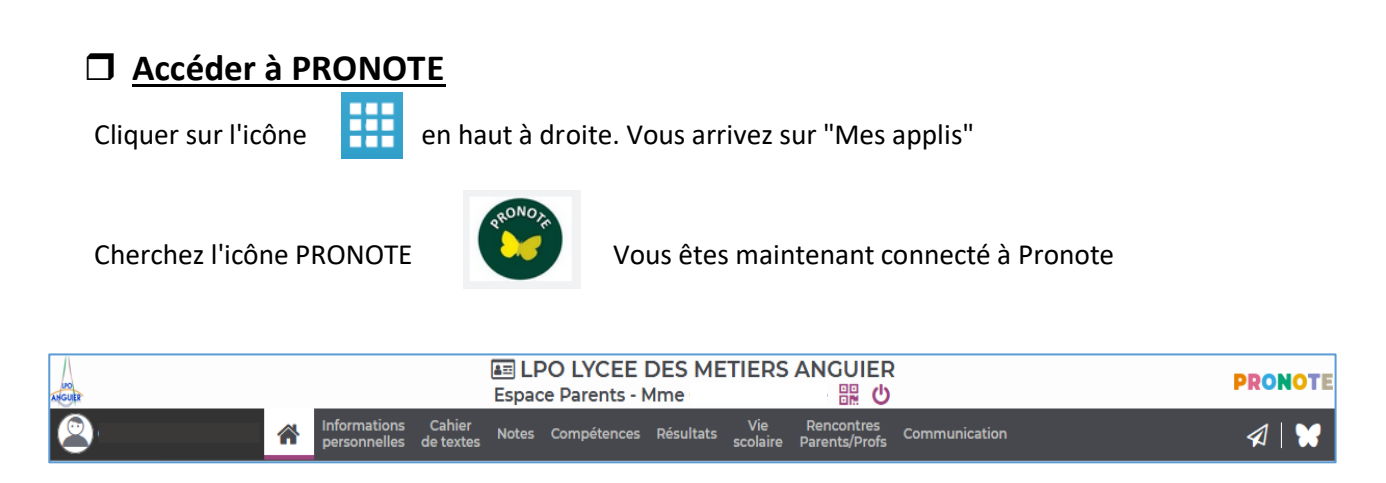